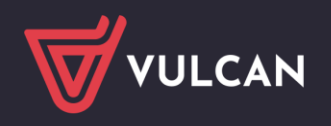

## Jak w systemie Nabór do placówek wychowania pozaszkolnego VULCAN prawidłowo zarejestrować kandydata?

Elektroniczna rekrutacja odbywa się w sześciu krokach, podczas których należy wprowadzić wymagane dane w procesie rekrutacji w celu prawidłowego założenia konta kandydata w systemie.

## Rejestracja krok, po kroku

W celu rozpoczęcia zgłaszania kandydatury dziecka do placówki należy w bocznym menu z lewej strony wybrać przycisk na samej górze **Zgłoś kandydaturę**.

| Kontrast: 🔺 🔺 🔺   | Czcionka: A A A                                  | Zaloguj się |
|-------------------|--------------------------------------------------|-------------|
|                   | Nabór do instytucji kultury                      |             |
| Zgłoś kandydaturę |                                                  |             |
| Aktualności       | Zgłoś kandydaturę                                |             |
| Zasady naboru     | DECEI -                                          |             |
| Oferta            |                                                  |             |
| Pliki do pobrania | Kandydat nie poslada numeru PESEL (obcokrajowcy) |             |
| Pomoc             |                                                  |             |
|                   |                                                  | alej        |

Proces rejestracji rozpoczynamy od wprowadzenia <u>prawidłowego numer PESEL dziecka</u>, które będzie brało udział w procesie rekrutacji.

W przypadku wprowadzenia nieprawidłowego numeru PESEL, system wyświetli komunikat: *Wprowadzony numer PESEL jest nieprawidłowy*. Wówczas nie będzie możliwości przejścia do kolejnego kroku.

Jeśli został wprowadzony prawidłowy numer PESEL, a system nie przepuszcza dalej do następnego kroku, należy wtedy skontaktować się z wybraną placówką.

Najczęstszą przyczyną odrzucenia przez system numeru PESEL jest wiek kandydata wykraczający poza zakres wiekowy ustalony w rekrutacji. W takim przypadku system wyświetli komunikat: Data urodzenia wykracza poza zakres dat akceptowalnych przez system.

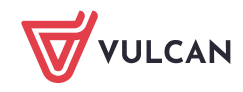

| Kontrast: 🔥 🛦 💧   | Czcionka: A A A             |                                                  | Zaloguj się |
|-------------------|-----------------------------|--------------------------------------------------|-------------|
| WULCAN            | Nabór do instytucji kultury |                                                  |             |
| Zgłoś kandydaturę |                             |                                                  |             |
| Aktualności       | Zgłoś kandy                 | daturę                                           |             |
| Zasady naboru     | DECEL                       | 111111111                                        |             |
| Oferta            |                             |                                                  |             |
| Pliki do pobrania |                             | Kandydat nie posiada numeru PESEL (obcokrajowcy) |             |
| Pomoc             |                             |                                                  |             |
|                   |                             |                                                  | alej        |

Uwaga: Nie zawsze będzie w systemie możliwość samodzielnej rejestracji kandydata, który nie posiada numeru PESEL. Jeżeli w tym przypadku nie będzie dostępnej opcji *Kandydat nie posiada numeru PESEL*, to należy skontaktować się z wybraną placówką w celu zarejestrowania kandydata.

Po upewnieniu się, że podany numer PESEL jest prawidłowy, należy przejść do kolejnego kroku, klikając przycisk **Dalej**.

W **kroku 1/6** należy zapoznać się z przedstawionymi informacjami i zaznaczyć wszystkie oświadczenia. Bez zaznaczenia wszystkich oświadczeń system nie przepuści do kolejnego kroku.

| Zgłoś                            | kandyo                                         | daturę -                                       | infor                                  | macje                                 | 9                                              |                                                |                                           |                 |
|----------------------------------|------------------------------------------------|------------------------------------------------|----------------------------------------|---------------------------------------|------------------------------------------------|------------------------------------------------|-------------------------------------------|-----------------|
| Informacje<br>krok 1/6           | Dane osobowe<br>krok 2/6                       | Dane rodziców<br>krok 3/6                      | Preferencje<br>krok 4/6                | Kryteria<br>krok 5/6                  | Utworzenie konta<br>krok 6/6                   |                                                |                                           |                 |
| Szanowni Pań<br>Witamy w sys     | stwo,<br>stemie elektronicznym                 | n wspierającym proce                           | es rekrutacji. W d                     | elu zgłoszenia                        | kandydata prosimy wy                           | npełnić w kolejnych kr                         | rokach informacie                         | niezbedne do    |
| wzięcia udział<br>System elektr  | u w procesie rekrutac<br>oniczny ma pomóc f    | yjnym.<br>Państwu w tym proc                   | esie. W związku                        | z tym uprzejm                         | e prosimy o dokładne                           | e czytanie informacji i                        | i instrukcji pojawi                       | ających się na  |
| kolejnych ekra<br>Życzymy powo   | anach.<br>odzenial                             |                                                |                                        |                                       |                                                |                                                |                                           |                 |
| UWAGA!                           |                                                |                                                |                                        |                                       |                                                |                                                |                                           |                 |
| Bardzo prosin<br>na poniższym    | ny o nie używanie prz<br>formularzu. Należy u  | ycisków wstecz / dale<br>żywać wyłącznie przy  | i / odśwież w prze<br>cisków umieszczo | eglądarce dla w<br>onych na końcu     | zystkich podstron gdy:<br>formularza.          | ż może to spowodowa                            | ć utratę danych w                         | prowadzonych    |
| Prosimy o pot                    | wierdzenie następują                           | cych oświadczeń:                               |                                        |                                       |                                                |                                                |                                           |                 |
| ✓ Zapozn                         | ałem(am) się z regula                          | minem rekrutacji umi                           | eszczonym w zak                        | ładce Zasady n                        | aboru.                                         |                                                |                                           |                 |
| ✓ Oświad<br>złoże u ie fałszy    | lczam, że wszystkie po<br>/wego oświadczenia.  | odane w niniejszym w                           | niosku dane są zį                      | godne ze staner                       | n faktycznym. Jestem ś                         | wiadomy(a) odpowied                            | zialności karnej za                       | 1               |
| Przyjmu<br>wybranych jed         | uję do wiadomości, że<br>dnostek. Podstawą pr  | : dane – w zakresie za<br>awną przetwarzania c | wartym w niniejs<br>lanych jest art. 6 | zym formularzu<br>ust. 1 lit. c) Rozj | – będą przetwarzane v<br>porządzenia Parlament | w celu przeprowadzen<br>u Europejskiego i Rady | ia procesu rekruta<br>y (UE) 2016/679 z c | icji do<br>dnia |
| 27 kwietnia 20<br>oraz uchylenia | 016 r. w sprawie ochro<br>a dyrektywy 95/46/WE | ony osób fizycznych w<br>: (ogólnego rozporząc | r związku z przetv<br>zenia o ochronie | varzaniem dany<br>danych), dalej :    | ch osobowych i w spra<br>wane RODO, w związk   | wie swobodnego prze<br>u z przepisami Rozdzia  | pływu takich dany<br>ału 6 ustawy z dnia  | ch<br>14        |
| grudnia 2016                     | roku Prawo oswiatow                            | e.                                             |                                        |                                       |                                                |                                                |                                           |                 |
|                                  |                                                |                                                |                                        |                                       |                                                |                                                | Dalej                                     | Anuluj          |
|                                  |                                                |                                                |                                        |                                       |                                                |                                                |                                           |                 |

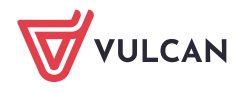

www.vulcan.edu.pl

W **kroku 2/6** należy uzupełnić dane osobowe oraz adres zamieszkania kandydata. Data urodzenia dziecka zostanie automatycznie wygenerowana przez system na podstawie wprowadzonego numer PESEL dziecka.

## Zgłoś kandydaturę - dane osobowe

| Informacje Dane osobowe Dane rodziców krok 1/6 krok 2/6 krok 3/6                                    | Preferencje Kryteria Utworzenie konta<br>krok 4/6 krok 5/6 krok 6/6 |
|----------------------------------------------------------------------------------------------------|---------------------------------------------------------------------|
| PESEL:                                                                                              |                                                                     |
| Data urodzenia:                                                                                     |                                                                     |
| Imię (wymagane):                                                                                    | Kandydat                                                            |
| Nazwisko (wymagane):                                                                                | Vulcan                                                              |
| Kraj obywatelstwa (wymagane):                                                                       | Polska                                                              |
| E-mail (potrzebny do odzyskania hasła):                                                             | i                                                                   |
| Powtórz e-mail:                                                                                     |                                                                     |
| Adres zamieszkania                                                                                  |                                                                     |
| Miejscowość (wymagane):                                                                             | Gdynia 💌                                                            |
| Gmina (wymagane):                                                                                   | G: Gdynia (m), P: Gdynia, W: pomorskie 🔻                            |
| Ulica:                                                                                              | Testowa 🔻                                                           |
| Numer domu (wymagane):                                                                              | 1                                                                   |
| Numer mieszkania:                                                                                   |                                                                     |
| Kod pocztowy (wymagane):                                                                            | 81-583                                                              |
| Poczta (wymagane):                                                                                  | Gdynia 🗸                                                            |
| Informacje dodatkowe                                                                                |                                                                     |
| Rodzaj niepełnosprawności:                                                                          | Nie dotyczy 💌                                                       |
| Poziom edukacyjny (wymagane):                                                                       | Dowolny •                                                           |
| Aktualna szkoła/przedszkole kandydata – wpisać<br>nazwę placówki lub "nie dotyczy" (wymagane):<br>ı | Nazwa                                                               |
| Zgoda na samodzielny powrót kandydata do domu<br>(wpisać "tak" lub "nie") (wymagane):               | Nie                                                                 |
| Predyspozycje kandydata, stopień zaawansowania i<br>inne uwagi:                                     |                                                                     |
| Wstecz                                                                                              | Dalej                                                               |

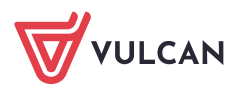

W kolejnym **kroku 3/6** należy uzupełnić dane o rodzicach/opiekunach prawnych kandydata do placówki. W tym miejscu należy również uzupełnić dane osobowe oraz adresowe.

## Zgłoś kandydaturę - dane matki/opiekunki prawnej

| Informacje<br>krok 1/6 | Dane osobowe<br>krok 2/6                                                                       | Dane rodziców<br>krok 3/6 | Preferencje<br>krok 4/6 | Kryteria<br>krok 5/6 | Utworzenie konta<br>krok 6/6 |  |  |  |  |
|------------------------|------------------------------------------------------------------------------------------------|---------------------------|-------------------------|----------------------|------------------------------|--|--|--|--|
| W przypadku            | W przypadku, gdy ustanowiono opiekę prawną nad dzieckiem, należy podać dane opiekunów prawnych |                           |                         |                      |                              |  |  |  |  |
| Matka /                | opiekunka pra                                                                                  | awna                      |                         |                      |                              |  |  |  |  |
|                        |                                                                                                |                           | Brak dany               | rch                  |                              |  |  |  |  |
| lmię (wymaga           | ane):                                                                                          |                           | Matka                   |                      |                              |  |  |  |  |
| Nazwisko (wy           | Nazwisko (wymagane):                                                                           |                           |                         | Vulcan               |                              |  |  |  |  |
| Telefon (wym           | agane):                                                                                        |                           | 123456789               |                      |                              |  |  |  |  |
| E-mail (wyma           | gane):                                                                                         |                           | test@p.pl               |                      |                              |  |  |  |  |
| Powtórz e-ma           | ail:                                                                                           |                           | test@p.pl               |                      |                              |  |  |  |  |

Ważne, aby do systemu został wprowadzony poprawnie adres e-mail. Na ten adres będą wysyłane powiadomienia systemowe dotyczące procesu rekrutacji oraz będzie on potrzebny w razie przypomnienia/ustalenia nowego hasła.

| Powtórz e-mail:          | test@p.pl                              |
|--------------------------|----------------------------------------|
| Kopiuj adres kandydata   |                                        |
| Adres zamieszkania:      | Adres krajowy                          |
| Miejscowość (wymagane):  | Gdynia                                 |
| Gmina (wymagane):        | G: Gdynia (m), P: Gdynia, W: pomorskie |
| Ulica:                   | Testowa                                |
| Numer domu (wymagane):   | 1                                      |
| Numer mieszkania:        |                                        |
| Kod pocztowy (wymagane): | 81-583                                 |
| Poczta (wymagane):       | Gdynia                                 |
| Wstecz                   | Dalej                                  |

Korzystając z opcji *Kopiuj adres kandydata* system automatycznie uzupełni pola dotyczące adresu zamieszkania rodzica/opiekuna prawnego na te same dane, które zostały wprowadzone w formularzu dotyczącym dziecka.

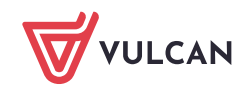

W następny **kroku 4/6** należy utworzyć listę preferencji. Kolejność jednostek na liście preferencji ma znaczenie. Jednostki powinny być ustawione w kolejności od najbardziej do najmniej preferowanej.

| głoś ka                                                       | ndydaturę                                                                                                    | - preferencje                                                                                                    |                                                        |                  |                        |
|---------------------------------------------------------------|----------------------------------------------------------------------------------------------------|----------------------------------------------------------------------------------------------------|--------------------------------------------------------|------------------|------------------------|
| nformacje Dane<br>krok 1/6 krok i                             | osobowe Dane rodziców<br>2/6 krok 3/6                                                                                                    | Preferencje<br>krok 4/6 Kryteria<br>krok 5/6                                                                                                    | Utworzenie konta<br>krok 6/6                           |                  |                        |
| Wybór grup na                                                 | a listę preferencji                                                                                                    |                                                                                                    |                                                        |                  |                        |
| /iejscowość:                                                  |                                                                                                    | Gdańsk                                                                                                    |                                                        |                  | -                      |
| ednostka:                                                     |                                                                                                    | ul. Lawendowe Wzgórze 5 – SP 6 (                                                                                                    | Pałac Młodzieży)                                       |                  | -                      |
|                                                               |                                                                                                    |                                                                                                    |                                                        |                  |                        |
| īrupa:                                                        |                                                                                                    | teatr – od 6 lat                                                                                                    |                                                        |                  | Dodaj                  |
| irupa:<br>Lista wybranyo<br>Numer                             | c <b>h preferencji</b><br>Jednostk                                                                                                    | teatr – od 6 lat<br>ka - Grupa                                                                                                    | Status preferencji                                     | Kontynuacja      | Dodaj<br>Operacje      |
| rupa:<br>Lista wybranye<br>Numer<br>ul. prof<br>1             | ch preferencji<br>Jednost4<br>M. Siedleckiego 14 – SP 81 (Pał<br>ul. Prof. M. Siedleckiego 14, 80                                                                          | teatr – od 6 lat<br>ka – Grupa<br>ac Młodzieżyj – plastyka – od 6 lat<br>>299 Gdańsk, tel. 58 301-40-09                                                                            | Status preferencji<br>Niezweryfikowany                 | Kontynuacja      | Dodaj<br>Operacje<br>🗶 |
| ILISTA Wybranye<br>Numer<br>1<br>nosimy o zapoznanie          | ch preferencji<br>Jednostk<br>M. Siedleckiego 14 – SP 81 (Pał<br>ul. Prof. M.Siedleckiego 14, 80<br>się z informacjami na temat prz                                        | teatr – od 6 lat<br>ka – Grupa<br>ac Młodzieżyj – plastyka – od 6 lat<br>J-299 Gdańsk, tel. 58 301-40-09<br>retwarzania danych osobowych.                                          | Status preferencji<br>Niezweryfikowany<br>Czytaj dalej | Kontynuacja<br>- | Dodaj<br>Operacje      |
| Lista wybranyo<br>Numer<br>1 ul. prof<br>trosimy o zapoznanie | ch preferencji<br>Jednostk<br>M. Siedleckiego 14 – SP 81 (Pał<br>ul. Prof. M.Siedleckiego 14, 80<br>się z informacjami na temat prz<br>z zapoznałem(am) się z informacjami | teatr – od 6 lat<br>ka - Grupa<br>ac Młodzieży) - plastyka – od 6 lat<br>5-299 Gdańsk, tel. 58 301-40-09<br>retwarzania danych osobowych.<br>cjami na temat przetwarzania danych o | Status preferencji<br>Niezweryfikowany<br>Czytaj dalej | Kontynuacja<br>- | Operacje               |

Po wyborze miejscowości, jednostki i grupy należy użyć przycisku **Dodaj**, aby stworzyć listę preferencji. Należy mieć na uwadze, że na liście jednostek do wyboru pojawią się tylko te jednostki, które prowadzą rekrutację dzieci w odpowiednim wieku.

Aby przejść do następnego kroku pod listą preferencji należy potwierdzić zapoznanie się z informacjami na temat przetwarzania danych osobowych po zapoznaniu się nimi.

Na kolejnej stronie, w **kroku 5/6** znajdują się kryteria, na które należy udzielić odpowiedzi. Za kryteria są przyznawane punkty w procesie rekrutacji. Kryteria rekrutacji do placówek mogą być inne w zależności od lokalizacji i różnie punktowane.

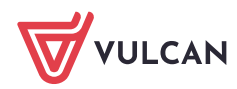

| Zgłoś kandydaturę -                                                      | · kryteria                                                          |   |   |
|--------------------------------------------------------------------------|---------------------------------------------------------------------|---|---|
| Informacje Dane osobowe Dane rodziców<br>krok 1/6 krok 2/6 krok 3/6      | Preferencje Kryteria Utworzenie konta<br>krok 4/6 krok 5/6 krok 6/6 |   |   |
| Kryteria podstawowe                                                      |                                                                     |   |   |
| wielodzietność rodziny kandydata niepełnoletniego<br>lub pełnoletniego:  | Odmawiam odpowiedzi                                                 | • | i |
| niepełnosprawność kandydata niepełnoletniego<br>lub pełnoletniego:       | Odmawiam odpowiedzi                                                 | • | i |
| niepełnosprawność jednego z rodziców kandydata<br>niepełnoletniego:      | Odmawiam odpowiedzi                                                 | * | i |
| niepełnosprawność obojga rodziców kandydata<br>niepełnoletniego:         | Odmawiam odpowiedzi                                                 | - | i |
| niepełnosprawność rodzeństwa kandydata<br>niepełnoletniego:              | Odmawiam odpowiedzi                                                 | - | i |
| samotne wychowywanie kandydata<br>niepełnoletniego w rodzinie:           | Odmawiam odpowiedzi                                                 | • | i |
| objęcie kandydata niepełnoletniego pieczą<br>zastępczą:                  | Odmawiam odpowiedzi                                                 | • | i |
| Kryteria dodatkowe                                                       | wybierz<br>Tak<br>Nie                                               |   |   |
| rodzina kandydata korzysta z Karty Dużej Gdańskiej<br>Rodziny:           | Odmawiam odpowiedzi<br>Odmawiam odpowiedzi                          | • | i |
| kandydat uczy się w szkole lub przedszkolu na<br>terenie Miasta Gdańska: | Odmawiam odpowiedzi                                                 | • | i |
| udokumentowane osiągnięcia w dziedzinie zajęć, w                         |                                                                     |   |   |

W ostatnim **kroku 6/6** znajduje się podsumowanie. Zostanie wyświetlony automatycznie wygenerowany login do konta kandydata. W polach pod loginem należy wprowadzić hasło, które będzie używane do logowania na konto kandydata utworzone w systemie

Pod polami z hasłem należy oznaczyć ten adres e-mail, który będzie służył do przywracania dostępu do konta w sytuacji, gdy użytkownik zapomni hasła.

Po ustaleniu hasła i wskazaniu adresu e-mail, można wydrukować wniosek, a następnie w systemie zakończyć proces rejestracji używając przycisku **Zakończ**. Zostanie wówczas wysłana wiadomość mailowa z informacją o utworzeniu konta w systemie *Nabór do placówek wychowania pozaszkolnego VULCAN*.

Ważne: login do konta kandydata składa się z pierwszej litery imienia dziecka + nazwisko (bez polskich znaków) + dwie cyfry.

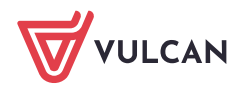

| Zgłoś kandy                                                                                   | daturę ·                                              | - utwo                                 | rzeni                | e konta                      |               |  |
|-----------------------------------------------------------------------------------------------|-------------------------------------------------------|----------------------------------------|----------------------|------------------------------|---------------|--|
| Informacje Dane osobow<br>krok 1/6 krok 2/6                                                   | e Dane rodziców<br>krok 3/6                           | Preferencje<br>krok 4/6                | Kryteria<br>krok 5/6 | Utworzenie konta<br>krok 6/6 |               |  |
| Dane wprowadzone w poprzed                                                                    | nich krokach zostały zap                              | isane.                                 |                      |                              |               |  |
| Zostało utworzone konto kandy                                                                 | /data w systemie rekruta                              | cji. Zapisz swój log                   | in i podaj hasło     |                              |               |  |
| Hasło powinno składać się co n                                                                | ajmniej z 8 znaków, w tyr                             | m małych liter: 1, w                   | ielkich liter: 1, o  | yfr lub znaków specj         | alnych: 1.    |  |
| Informacja o założeniu konta zo                                                               | ostanie wysłana na podai                              | ny adres e-mail.                       |                      |                              |               |  |
|                                                                                               | Login:                                                | kvulcan60                              |                      |                              | 1             |  |
|                                                                                               | Hasło:                                                |                                        |                      |                              |               |  |
|                                                                                               | Powtórz hasło:                                        |                                        |                      |                              |               |  |
| Poniższy adres e-mail będzie sł<br>vulcan@p.pl<br>test@p.pl<br>Na podane adresy e-mail został | użyć do odzyskania hasła<br>ła wysłana informacja o z | a do konta kandyda<br>założeniu konta. | ita:                 |                              | -             |  |
| Po zalogowaniu się i wybraniu z                                                               | z menu pozycji <b>Wniosek</b> r                       | nożesz:                                |                      |                              |               |  |
| <ul><li>edytować dane kandyda</li><li>wydrukować wniosek</li></ul>                            | ıta i rodziców                                        |                                        |                      |                              |               |  |
| Nie należy drukować wniosku. V                                                                | Wniosek w wersii papiero                              | wei bedzie potrzeł                     | ony dopiero po       | przvieciu kandvdata          | do iednostki. |  |

Wybierz przycisk **Zakończ**, aby wrócić do menu

Drukuj wniosek

Zakończ

Zachęcamy również do korzystania z naszej strony internetowej https://www.vulcan.edu.pl/rodzice-i-uczniowie/wsparcie-techniczne

Zbudowaliśmy tam bazę wiedzy, dostępną 24/7, w której umieszczamy aktualności, artykuły, poradniki oraz odpowiedzi na często zadawane pytania, które pomogą rozwiązać ewentualne wątpliwości.

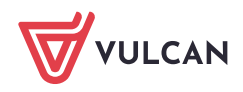